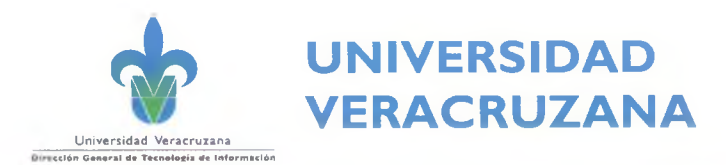

# SISTEMA DE GESTIÓN DE LA SEGURIDAD DE LA INFORMACIÓN

# INDICE

| I. INTE | RODUCCIÓN                                        | 2 |
|---------|--------------------------------------------------|---|
| II. OBJ | ΙΕΤΙVΟ                                           | 2 |
| III. AL | CANCE                                            | 2 |
|         |                                                  | 2 |
| 1.      | REVISAR SOLICITUD DE BORRADO Y EQUIPO DE COMPUTO | 2 |
| 2.      | ELIJE SOFTWARE PARA REALIZAR EL BORRADO          | 2 |
| 3.      | REALIZA EL BORRADO DEFINITIVO                    | 2 |

atte

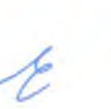

1 / 3 PÁGINA

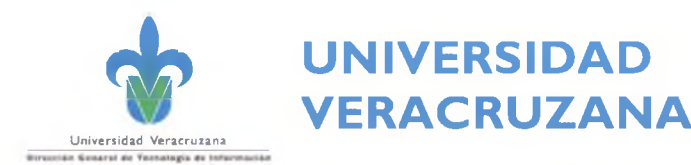

## I. INTRODUCCIÓN

En la actual sociedad del conocimiento, las organizaciones generan información constantemente y a un ritmo acelerado, gracias a la tecnología, esta información se puede generar, obtener, almacenar, enviar y recibir desde cualquier lugar y en cualquier momento, por lo tanto , la gestión de la misma no debe pasar desapercibida y se deben tomar medidas que permitan controlar el tratamiento de la información cuando llega al final de su vida útil o cuando se encuentra almacenada en dispositivos que requieren se borrados o desechados.

#### II. OBJETIVO

Describe los pasos a seguir para realizar el borrado definitivo de información en un equipo de cómputo.

## **III. ALCANCE**

Aplica para todos los equipos de cómputo o portátiles propiedad de la Universidad Veracruzana, que a solicitud expresa del usuario, solicite se le realice el borrado definitivo de información.

## IV. PASOS A SEGUIR

#### 1. REVISAR SOLICITUD DE BORRADO Y EQUIPO DE COMPUTO

- Verificar que el equipo de cómputo corresponda a los datos registrados previamente en el formato SGSI-SFA-F-022, el cual fue llenado durante la recepción del mismo.
- Verificar que el equipo contenga sus componentes: disco duro, memoria, batería en caso de laptop o notebook, unidad de Cd/DVD y cables.
- Verificar que en el formato SGSI-SFA-F-022, se especifica que el equipo de cómputo debe ser sometido al procedimiento de borrado definitivo (contiene información sensible).

#### 2. ELIJE SOFTWARE PARA REALIZAR EL BORRADO

- Ubuntu (para aplicar el borrado usando el mismo equipo de cómputo)
- EnCase Forensic Imager (para aplicar el borrado a discos instalados como esclavos de otro equipo de cómputo)

#### 3. REALIZA EL BORRADO DEFINITIVO

Para realizar el borrado con "Ubuntu live":

- a. Si no cuenta con una USB booteable, prepárala como se indica:
  - Descargar el Sistema Operativo de Ubuntu.
  - Descargar Linux Live para hacer booteable una USB http://www.linuxliveusb.com/en/download
  - Ejecutar el programa.
  - Desde la interfaz:

a lat

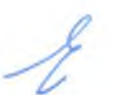

2/3

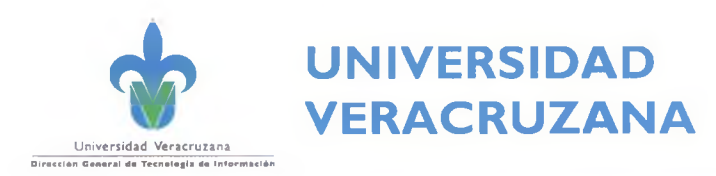

3/3

- Elegir el dispositivo USB a utilizar como booteable.
- Elegir el archivo ISO del sistema operativo.
- $\circ$  Seleccionar todas las casillas.
- o Dar clic en el "rayo" para comenzar con la instalación de Ubuntu en la USB.
- b. Iniciar el equipo de cómputo con la USB con "Ubuntu live", preparada en el paso anterior.
- c. Al iniciar el equipo con la USB booteable y seleccionar "probar Ubuntu".
- d. Iniciar el borrado de Disco Duro con el comando "Shered".
- e. Obtener la dirección del disco que se desea "borrar".
- f. Entrar a terminal.
- g. Escribir la sentencia: sudo shred -n 8 -vz /dev/sda
- h. Esperar que termine el realizarse el proceso de borrado.

Para realizar el borrado con "EnCase Forensic Imager", realice los siguientes pasos:

- a. Encender el equipo de cómputo que se utilizará para ejecutar el borrado de información.
- b. Conectar al equipo los discos que serán borrados y configurarlos como "esclavos".
- c. Ejecutar el archivo ubicado en la carpeta del "**EnCase Forensic Imager**" (previamente copiado en algún medio de almacenamiento conectado al equipo de cómputo.
- d. Esperar que termine el realizarse el proceso de borrado en cada disco "esclavo".

Notas sobre "EnCase Forensic Imager":

- Se pueden ejecutar varios procesos a la vez
- Se puede tener en disco duro o en USB
- Conectar los discos duros a borrar como esclavos.
- Se ejecuta en ambiente Windows

andfil